## Steps for Paying with Zelle through the Zelle App

- Download the **<u>Zelle</u> App** on your mobile device.
- Click "Get Started"
- Enter your mobile number
- Click "Get Started"

Scroll down and Click "Don't See Your Bank?," you will be brought to the following screen.

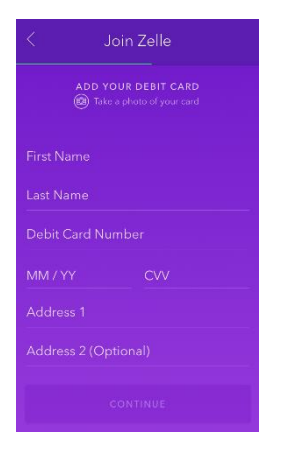

If you Choose your Bank, you will be prompted with a screen similar to the below according to your bank.

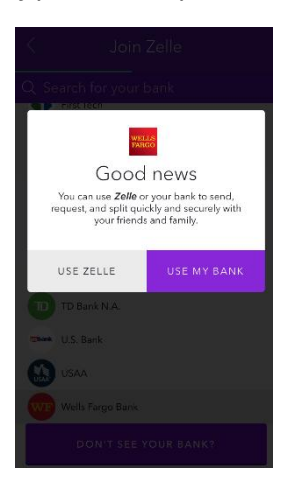

Click "Use Zelle"

Then you will be brought to the following screen.

| K J                  | loin Zelle |
|----------------------|------------|
| ADD YOUR DEBIT CARD  |            |
|                      |            |
|                      |            |
| Debit Card Number    |            |
|                      | CVV        |
|                      |            |
| Address 2 (Optional) |            |
| CONTINUE             |            |

- Fill in the Screen completely, entering your Card Information and checking the box for E-Sign Consent.
- Click "Continue"
- Complete Account Setup, Enter Email and Create Password.
- Click "Join Zelle"

- A verification code will be sent to your email.
- Enter Verification Code
- Click "Continue"
- Skip the next screens if you wish. (Optional)
- Your Account set up is complete.
- Click "All Done"
- Click "Send"
- Enter the following email address adia.ingram@gmail.com
- Click "Send"
- Enter Registration Amount
- Click "Review"
- Add a Note in the "What's this for?" section. Please List Your Name and who you are paying for in this section.

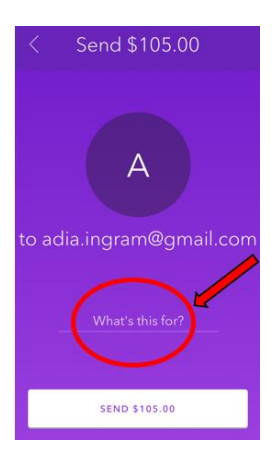

- Click "Send"
- Your Registration Money will be sent instantly.